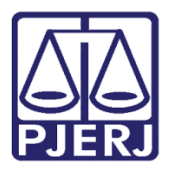

Dica de Sistema

# Envio para Redistribuição ao Núcleo 4.0

PJe – Processo Judicial Eletrônico – Cartório

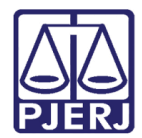

### SUMÁRIO

| 1. | Introdução           | . 3 |
|----|----------------------|-----|
| 2. | Redistribuição       | . 3 |
| 3. | Histórico de Versões | . 8 |

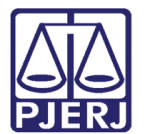

## Redistribuição de Processos Núcleo 4.0

#### 1. Introdução

Este manual apresenta de forma simples o passo a passo do procedimento de redistribuição de processos para o núcleo 4.0.

#### 2. Redistribuição

Para realizar a **Redistribuição** de um processo para o **Núcleo 4.0**, através da tarefa **Processamento**, clique no botão **Encaminhar para** e selecione a transição **Redistribuir processo**.

| PetCiv 080                          | - Processamento [CIV_PVD]   | <ul> <li>3</li> <li>8</li> <li>9</li> <li>9</li> <li>9</li> </ul> |
|-------------------------------------|-----------------------------|-------------------------------------------------------------------|
|                                     |                             | aguardar audiência Encaminhar                                     |
|                                     |                             | aguardar audiência no CEJUSC                                      |
|                                     |                             | aguardar prazo                                                    |
| <ul> <li>Selecione a pró</li> </ul> | ixima ação para o processo. | aguardar prazo para cumprimento de acordo                         |
|                                     |                             | apensar ou desapensar processos                                   |
|                                     |                             | arquivar                                                          |
|                                     |                             | conclusão                                                         |
|                                     |                             | digitar atos da serventia                                         |
|                                     |                             | digitar carta precatória                                          |
|                                     |                             | digitar mandado                                                   |
|                                     |                             | digitar mandado de pagamento                                      |
|                                     |                             | digitar outros documentos                                         |
|                                     |                             | enviar à central de cálculos                                      |
|                                     |                             | enviar ao depositário                                             |
|                                     |                             | gerenciar audiência                                               |
|                                     |                             | preparar ato de comunicação                                       |
|                                     |                             | publicar edital                                                   |
|                                     |                             | realizar audiência                                                |
|                                     |                             | redistribuir processo                                             |
|                                     |                             | remeter ao Tribunal de Justiça                                    |
|                                     |                             | sobrestar ou suspender processo                                   |
|                                     |                             | trânsito em julgado                                               |

Figura 1 - Redistribuir processo

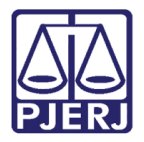

O processo é enviado para **tarefa Selecionar Jurisdição para Redistribuição**, selecione a opção **Justiça 4.0** e clique em **salvar**.

Feito isso, clique no botão Encaminhar para e selecione prosseguir.

| PetCiv              | Selecionar Jurisdição para Redistrib                                | •                 | <b>E</b>               | ► 4 ᠑ [] |
|---------------------|---------------------------------------------------------------------|-------------------|------------------------|----------|
| Caso seja necessári | o alterar a jurisdição do processo na redistribuição, selecione a n | ova jurisdição ab | cancelar<br>prosseguir |          |
| Justiça 4.0         |                                                                     |                   |                        | ~        |
|                     |                                                                     |                   |                        |          |

#### Figura 2 - Selecionar Jurisdição

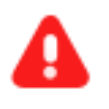

**ATENÇÃO:** Enquanto o procedimento de redistribuição não for completado, o processo continua constando como acervo do órgão de origem.

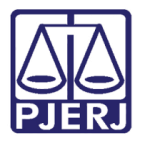

O processo é enviado para **tarefa Selecionar competência para redistribuição.** Selecione a competência **Núcleo de Justiça 4.0 – Juizado Especial de Fazenda Pública** e clique em **salvar**.

Ao selecionar a competência, clique no botão encaminhar para e selecione prosseguir.

| ProceComCiv                                                 | - Selecionar Competência para…                      | •               | <b>1</b>   | 🎙 1 🔊 | :3 |
|-------------------------------------------------------------|-----------------------------------------------------|-----------------|------------|-------|----|
|                                                             |                                                     |                 | cancelar   |       |    |
|                                                             |                                                     |                 | prosseguir |       |    |
| Caso sola pocossário altora                                 |                                                     |                 | voltar     |       |    |
| caso seja necessano altera                                  | ra competencia do processo na redistribuição, selec | one a nova comp |            |       |    |
|                                                             |                                                     |                 |            |       |    |
| Núcleo de Justica 4.0 - Juizado Especial de Eszenda Dública |                                                     |                 |            |       |    |
| Nucleo de Justiça 4.0 - Juizado Especial de Fazenda Pública |                                                     |                 |            |       | ·  |
| SALVAR                                                      |                                                     |                 |            |       | Τ  |
|                                                             |                                                     |                 |            |       |    |

Figura 3 - Selecionar competência

ATENÇÃO: O sistema só vai permitir seguir com a redistribuição se o processo estiver com classe e assuntos configurados para o destino. Caso o sistema mostre a mensagem "Não há competência possíveis para a jurisdição informada", é preciso alterar a classe e/ou o assunto, através da tela de Retificação de Autos, para um de competência do núcleo, para continuar com a redistribuição.

| abaixo: |  |  |
|---------|--|--|
|         |  |  |
|         |  |  |
|         |  |  |
|         |  |  |
|         |  |  |

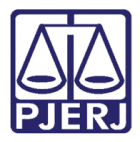

Sendo o processo encaminhado para a **tarefa Certificar processos para a redistribuição**, para que seja realizada a certificação da redistribuição. Na tela principal, o **Tipo de Documento** já vem preenchido com o padrão **'Certidão'**, selecione um **Modelo pré-existente** ou digite o documento no campo **Minuta**.

|                                                                                                    | - Certificar Processo para Redi                                                                                                    | ~                         | <b>1</b>      | ▶ 1 <sup>1</sup> |
|----------------------------------------------------------------------------------------------------|----------------------------------------------------------------------------------------------------|---------------------------|---------------|------------------|
|                                                                                                    | uda: lustica 4.0                                                                                                    |                           |               |                  |
| Junsuição Sciccióna                                                                                                    | lua, jusuja 40.                                                                                                    |                           |               |                  |
| Competência Seleci                                                                                                    | onada: Núcleo de Justiça 4.0 - Juizado Especial (                                                                                                    | de Fazenda Pública.       |               |                  |
|                                                                                                    | to*                                                                                                    |                           |               |                  |
| Tipo do Documen                                                                                                    | Wodelo                                                                                                    |                           |               |                  |
| Tipo do Documen<br>Certidão                                                                                                    | ✓ Selecione o modelo                                                                                                    |                           |               |                  |
| Tipo do Documen<br>Certidão<br>Minuta                                                                                                    | v Selecione o modelo                                                                                                    | o •                       |               |                  |
| Tipo do Documen<br>Certidão<br>Minuta<br>B I <u>U</u> abc ≣                                                                                                    | Selecione o modelo                                                                                                    |                           |               |                  |
| Tipo do Documen         Certidão         Minuta         B       I       Image: a the second second | Selecione o modelo Selecione o modelo Selecione o m | ° ∰ ₩ ₩ ₩ ₩ ₩ ₩ ₩ ₩ ₩ ₩ ₩ | <b>∻</b> X ,∈ |                  |

Figura 4 - Minutar documento

Ao finalizar a confecção da certidão, clique em Salvar.

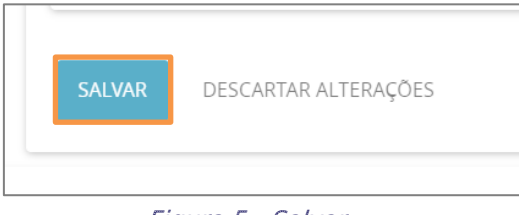

Figura 5 - Salvar

Por padrão, **a Movimentação Processual** já vem selecionada com a opção '60 – Expedição de Documentos', sendo necessário escolher o complemento com o tipo de documento que está expedindo. Clique no ícone **Preencher Complementos**.

| Movimentos Processuais                                           |                                               |            |
|------------------------------------------------------------------|-----------------------------------------------|------------|
| Selecione                                                        | Movimento                                     | Quantidade |
| Código ou descrição PESQUISAR LIMPAR Expedição de documento (60) | Expedição de #<br>tipo_de_documento}.<br>(60) | 1          |

Figura 6 - Movimentos processuais

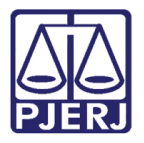

A janela **Complementos de Movimentos** é aberta, para que selecione o tipo de documento que será expedido. Neste caso, selecione **'Certidão**' e clique em **OK.** 

| Complementos d     | e Movimentos |             |
|--------------------|--------------|-------------|
| Expedição de docun | nento (60)   | ^           |
| Certidão           |              | <br>~       |
|                    |              | OK CANCELAR |

Figura 7 - Certidão

Para confirmar que o **Movimento processual** foi completamente preenchido, verifique se o **check verde** foi exibido. Enquanto ele não aparecer, significa que ainda existe pendência na seleção do movimento. Clique no botão **ASSINAR DOCUMENTO(S)** OU **ASSINAR DOCUMENTO(S) MOBILE.** 

| Movimentos Processuais                                                    |                     |                                |                   |
|---------------------------------------------------------------------------|---------------------|--------------------------------|-------------------|
| Selecione                                                                 |                     | Movimento                      | Quantidade        |
| Código ou descrição<br>PESQUISAR<br>LIMPAR<br>Expedição de documento (60) | ✓ Ü b i             | Expedição de<br>Certidão. (60) | 1                 |
| Assinatura                                                                |                     |                                | ^                 |
|                                                                           | ASSINAR DOCUMENTO(S | 5) ASSINAR DO                  | CUMENTO(S) MOBILE |

Figura 8 - check verde e botão para assinatura.

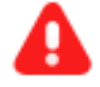

**ATENÇÃO:** O processo é direcionado para a jurisdição de destino, para que o procedimento de redistribuição seja finalizado, se tornando indisponível para o cartório.

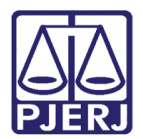

#### 3. Histórico de Versões

| Versão | Data       | Descrição da alteração          | Responsável        |
|--------|------------|---------------------------------|--------------------|
| 1.0    | 27/04/2022 | Elaboração de Documento.        | Marcelo Fraga      |
| 1.0    | 27/04/2022 | Revisão ortográfica e template. | Danielle Conceição |
| 1.0    | 05/06/2022 | Revisão do documento.           | Simone Araujo      |
|        |            |                                 |                    |